- (1)利用者登録について
  - 一般競争入札と指名競争入札に参加する場合は、事前にICカードをシステムに登録しておくことが必要となります。

(随契のみ参加する場合は必要ありません。)

- ・利用者登録は、購入時に一度行えばOKです。
  - (カードは有効期限がありますので,購入の都度となります。)
- ・この作業を行うにあたり,端末の設定を行ってください。
- ・設定手順は, ICカードを購入した認証局にお尋ねください。
- 認証局の指定する設定手順のほか、追加の設定も必要となりますが、それについては、電子調達のホームページをご覧ください。
- ・カードリーダーをパソコンに接続し、ICカードを差し込んでおいてください。 ・ICカードは、1社につき複数枚の登録が可能です。

(支店毎の登録も可。)

・既に工事の電子入札や他県のシステムを利用している場合, ICカードは共 用できます。(新たに購入する必要はありません。)

| CALS/E                                            | EC - Windows I                                                                                                    | nternet Explorer                                                                                                    |                             |               |                                |                        |
|---------------------------------------------------|----------------------------------------------------------------------------------------------------|----------------------------------------------------------------------------------------------------|-----------------------------|---------------|--------------------------------|------------------------|
|                                                   | 🗢 🚺 http://ebi                                                                                                    | d2.cals-ibaraki.lg.jp/                                                                                                    | /CALS/Accepter/             | ndex.jsp      | 🔽 🛃 🗲 🗙 🔎 Live Search          |                        |
| ファイル(E)                                           | 編集( <u>E</u> ) 表示(                                                                                                    | <ul><li>     かうしてい     <li>     かうしてい     <li>     なうしてい     <li>     なののののののののののののののののののののののののののののののののの</li></li></li></li></li></li></li></li></li></li></li></li></li></li></li></li></li></li></li></ul> | ツール(エ) ヘル                   | ブ(円)          |                                |                        |
| 🚖 お気に入                                            | ຫ 🚮 CALS/                                                                                                    | EC                                                                                                    |                             |               |                                | セーフティ(S)・ ツール(Q)・ 🕡・ 🎽 |
|                                                   |                                                                                                    |                                                                                                    |                             |               |                                |                        |
|                                                   |                                                                                                    |                                                                                                    | I                           | 調達機           | と関・工事、業務/物品、役務/少額物品」選択画面(受注者用) |                        |
|                                                   |                                                                                                    |                                                                                                    |                             |               | 調達機関: 茨城県 ▼                    |                        |
|                                                   |                                                                                                    |                                                                                                    |                             |               | ◎丁事 業務                         |                        |
|                                                   |                                                                                                    |                                                                                                    |                             |               | <u> </u>                       |                        |
|                                                   |                                                                                                    |                                                                                                    |                             |               |                                |                        |
| ALIVAL 20102000000000000000000000000000000000     | A-9 - Workson Enterent Explorer<br>up fisher fan de offenste finder (Mal<br>12706) - 2-1600 - 4,6700                                                                                                    | No. 1997                                                                                                    | a te a la free              | 18 M<br>  P + |                                |                        |
| ▲ ###2.35 与 #-4.08 • 回 ② 茨城県                      | → x-akiet = traino + x-500<br>参 茨城の電子調達(                                                                                                    | ・ E-37453・ 9-863・●46753・@Orefeetics<br>物品・役務) <b>二</b>                                                                                                    | \$ 30 One factor (5,5 /~100 | *             |                                |                        |
| <u>TOPIに戻る</u><br>システムの概要                         | このシステムは、茨城県の物品調達及び<br>建設工事/建設コンサル(こつきましてに                                                                                                    | 東田日平成24年1月22日<br>「東朝委託等を対象としています。<br>「1.120点電子3.11共同利用」のページが。                                                                                                    | £5₹.                        |               |                                |                        |
| (年前で三日前の27へ<br>(年前学業・様本設定)<br>操作マニュアル<br>株式ダウンロード | bibbe     bibbe     bibbe     bibbe     bibbe     bibbe     bibbe     bibbe     bibbe     bibbe     bibbe     bibbe     bibbe     constant     constant    | 目開始にました。<br>ログらんからないかでご利用のホヘリに開始しました。<br>人た                                                                                                    |                             |               |                                |                        |
| よくある問合せ<br>要項・要領                                  | システムの入り口<br>電子調達 入れ                                                                                                    | 03 ANNE-CLERIFICELES<br>210770-56229-04253                                                                                                    |                             |               |                                |                        |
| 会社管理課<br>調度<br>ジルーン<br>リンク                        | 19時間: #日2:00~12:00     16時間: #日本     100     100     100     100     100     100     100     100     100     100     100     100     100     100     100     100     100     100     100     100     100     100     100     100     100     100     100     100     100     100     100     100     100     100     100     100     100     100     100     100     100     100     100     100     100     100     100     100     100     100     100     100     100     100     100     100     100     100     100     100     100     100     100     100     100     100     100     100     100     100     100     100     100     100     100     100     100     100     100     100     100     100     100     100     100     100     100     100     100     100     100     100     100     100     100     100     100     100     100     100     100     100     100     100     100     100     100     100     100     100     100     100     100     100     100     100     100     100     100     100     100     100     100     100     100     100     100     100     100     100     100     100     100     100     100     100     100     100     100     100     100     100     100     100     100     100     100     100     100     100     100     100     100     100     100     100     100     100     100     100     100     100     100     100     100     100     100     100     100     100     100     100     100     100     100     100     100     100     100     100     100     100     100     100     100     100     100     100     100     100     100     100     100     100     100     100     100     100     100     100     100     100     100     100     100     100     100     100     100     100     100     100     100     100     100     100     100     100     100     100     100     100     100     100     100     100     100     100     100     100     100     100     100     100     100     100     100     100     100     100     100     100     100     100     100     100     100     100     100     100     10 | ATTAN STATE                                                                                                    | 1                           |               |                                |                        |
| 11.                                               | <ul> <li>パソコンの設定やシステムの操作方法5<br/>茨城県建設CALS/EC共同利用と2<br/>電話 023243-8814</li> <li>電話の受引時間 年期0~12時,年後</li> <li>米お筒台ゼの内容によっては,05-</li> </ul>                                                                                                    | こついて<br>ター 電子顕達システム相当<br>1~5時 平日のみ(年末年始を除く)<br>プラ277の種類とパージョン・お使いの ICカードの                                                                                                    |                             |               |                                | √a • € 100% • //.      |
| 6                                                 | メーカー名のバーションをお信いず<br>・上記以外のシステムに関すること 入礼<br>下めたま計すを祝き計を可能します<br>電話 029-301-4850(主にた)<br>029-301-4855(主に入)<br>Fax 029-301-4858                                                                                                    | ○毎日かありますので、あらかじめご確認(ださい、<br>参加後格中語方法について<br>ブループ<br>三部(生)前すること)<br>し参加貞格に関すること)                                                                                                    | Q 7.4-24 (34) - 6 -         |               |                                |                        |

「物品・役務」をクリック

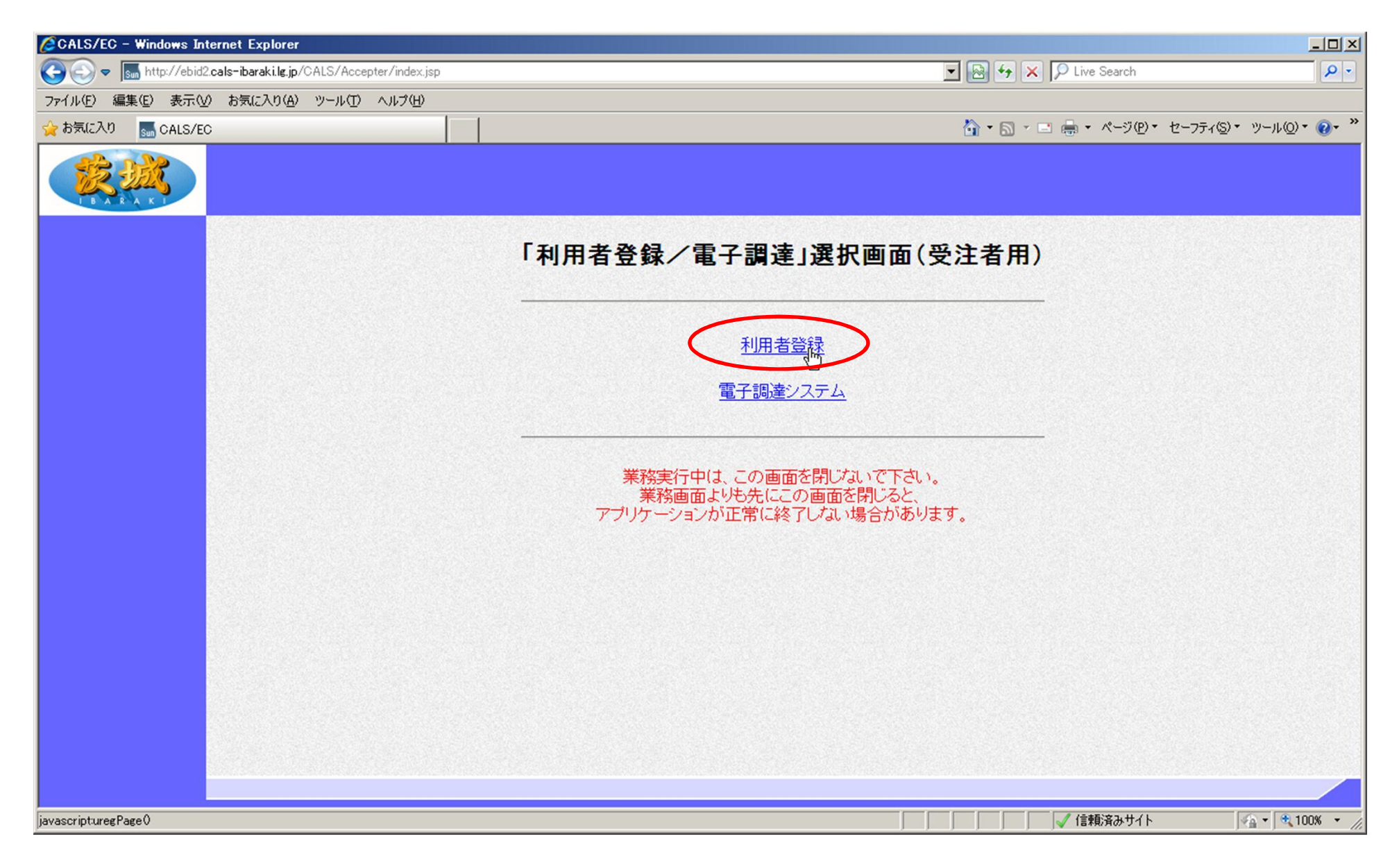

#### 「利用者登録」をクリック

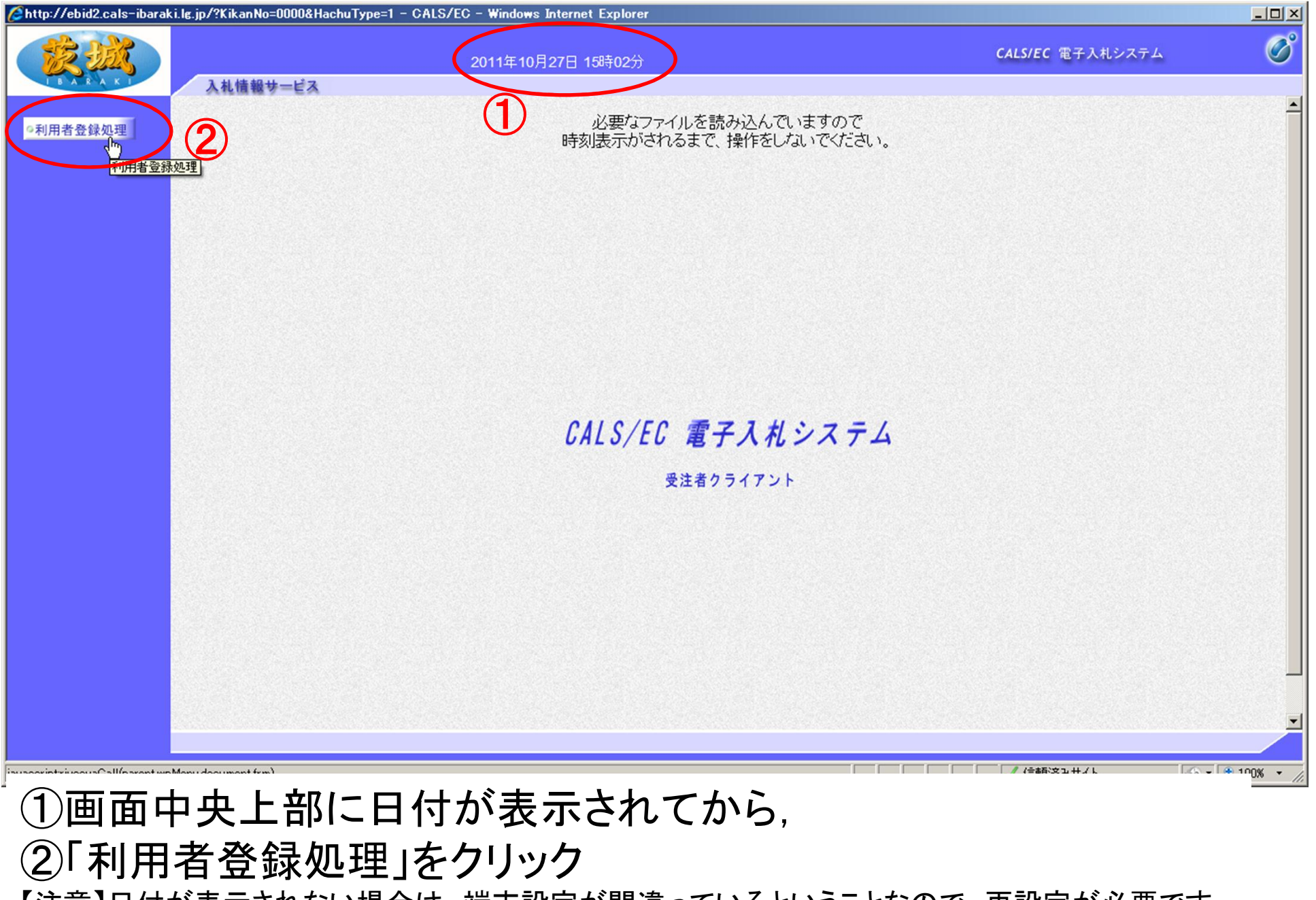

【注意】日付が表示されない場合は、端末設定が間違っているということなので、再設定が必要です。

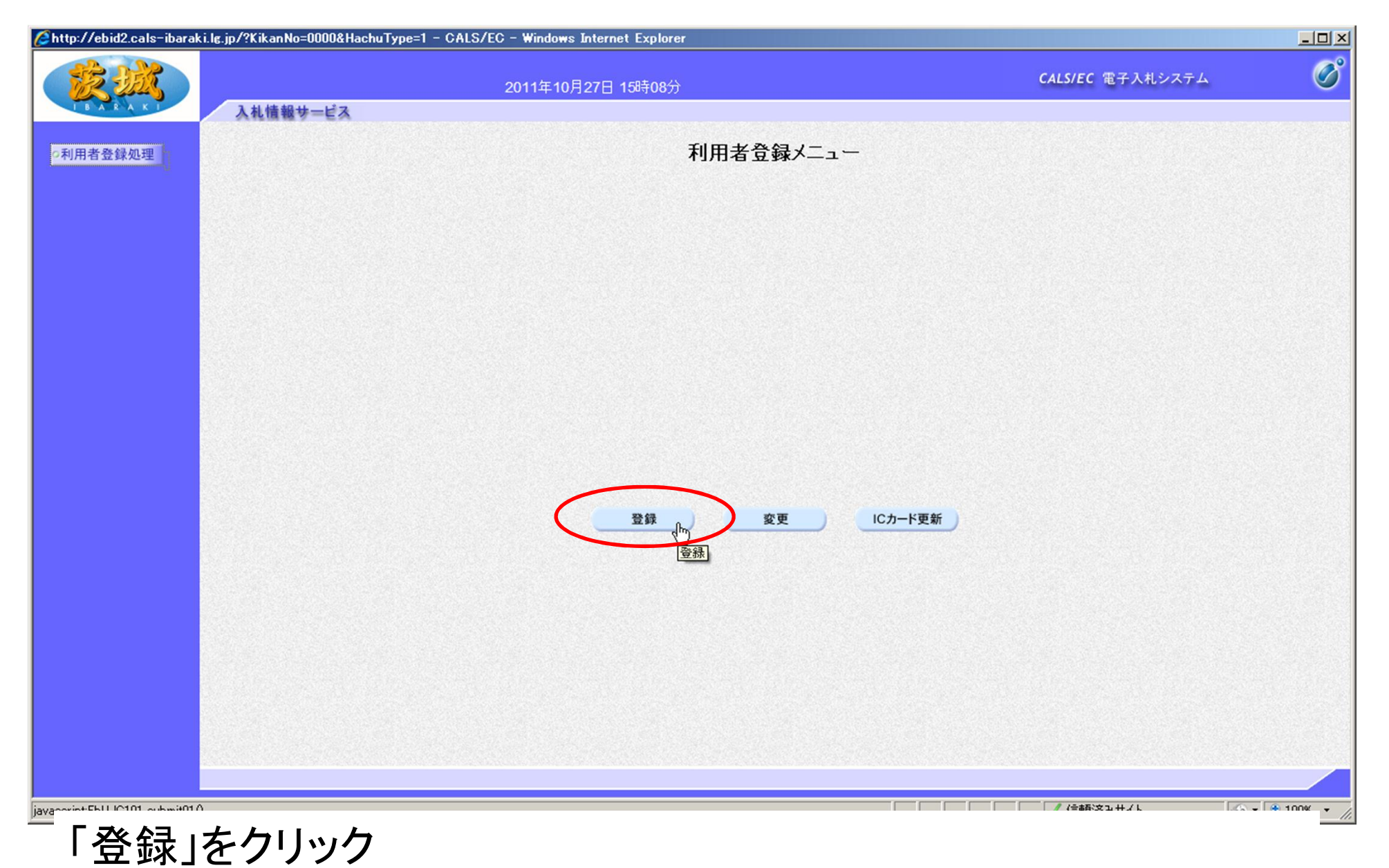

【注意】登録内容を変更する場合は「変更」, ICカードの期限が切れる前に更新する場合 は「ICカード更新」を選択します。新規の場合とICカードの期限が切れてからの登録は 「登録」となります。

| 🖉 http://ebid2.cals-ibaraki.lg.jp/?KikanNo=0000& | HachuType=1 - CALS/EC - Windows Internet Explorer |                        |
|--------------------------------------------------|---------------------------------------------------|------------------------|
|                                                  | 2011年10月27日 15時08分                                | CALS/EC 電子入札システム 🔗     |
| の利用者登録処理                                         | 利用者登録メニュー                                         |                        |
|                                                  | PIN番号入力ダイアログ<br>PIN番号を入力してください。                   | ×                      |
|                                                  | PIN番号: ********<br>担当者:                           |                        |
|                                                  | OK キャンセル                                          |                        |
|                                                  |                                                   |                        |
| javascript:EbUJC101_submit010                    |                                                   | 🥂 信頼済みサイト 🖓 🔹 100% 👻 🥂 |

#### PIN番号を入力し、「OK」をクリック 【注意】PIN番号とはICカードのパスワードです。 ICカード購入時に、認証局から通知されます。

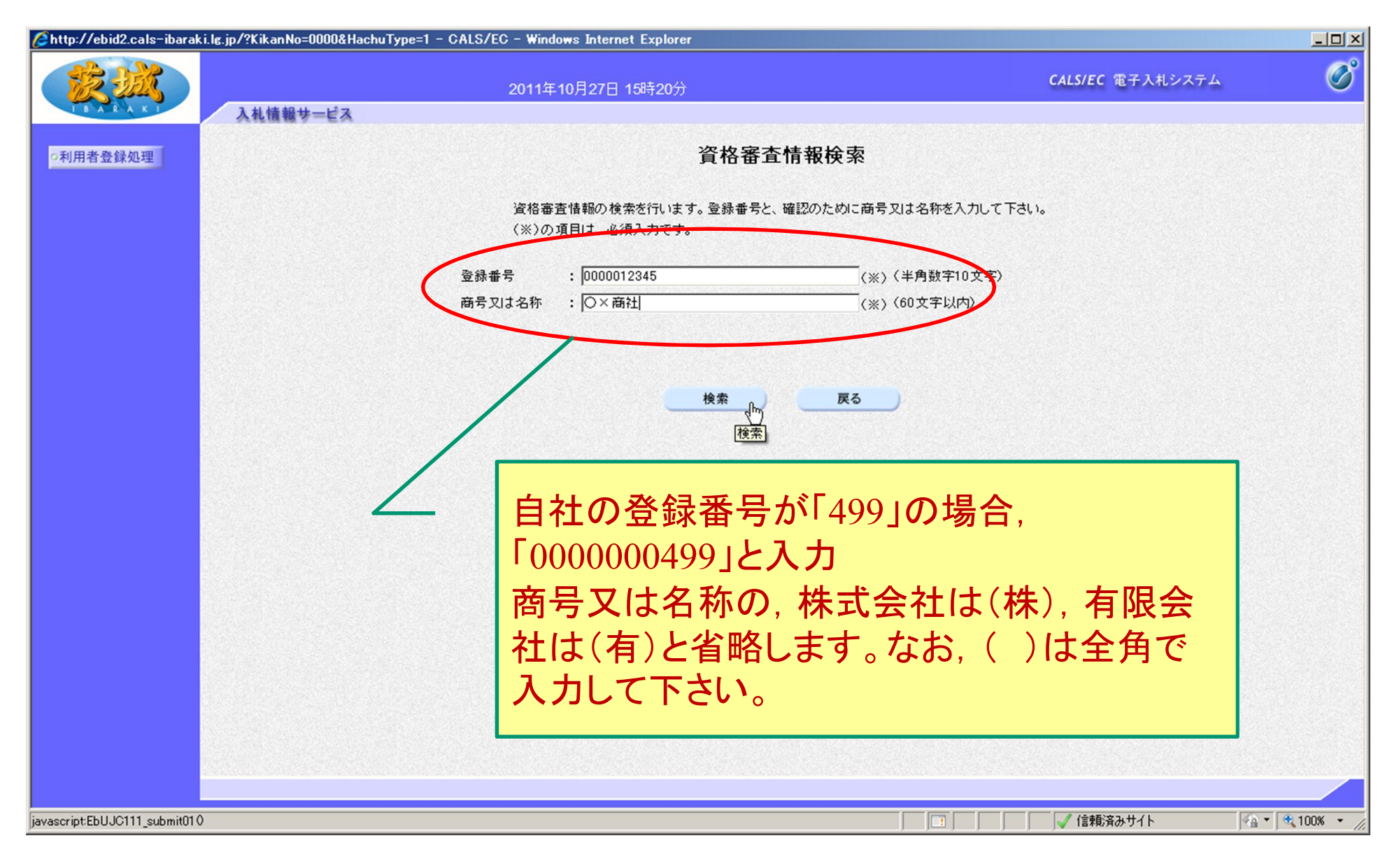

## 登録番号と商号又は名称を入力し、「検索」をクリック

【注意】入力は完全一致が原則です。

登録番号は10桁(頭を000000で埋めてください)

| in the second second second second second second second second second second second second second second second | 2011年10                                                                                                    | 月27日 15時21分                                                                                                    | CA                                                                                                    | LS/EC 電子入札システム |
|----------------------------------------------------------------------------------------------------|----------------------------------------------------------------------------------------------------|----------------------------------------------------------------------------------------------------|----------------------------------------------------------------------------------------------------|----------------|
| 入れ情報サービス                                                                                                    |                                                                                                    |                                                                                                    |                                                                                                    |                |
| 者登録処理                                                                                                    |                                                                                                    | 利用者登録                                                                                                    |                                                                                                    |                |
|                                                                                                    |                                                                                                    | ます。                                                                                                    |                                                                                                    |                |
|                                                                                                    |                                                                                                    | (※)の項目は、必須入力です。                                                                                                    |                                                                                                    |                |
|                                                                                                    | 企業情報                                                                                                    |                                                                                                    |                                                                                                    |                |
|                                                                                                    | 企業名称                                                                                                    | : O×商社                                                                                                    |                                                                                                    |                |
|                                                                                                    | 企業郵便番号                                                                                                    | : 310-0000                                                                                                    |                                                                                                    |                |
|                                                                                                    | 企美任所<br>代表书 4                                                                                                    | : 茨振県水戸市123-456<br>・ 物品 次郎                                                                                                    | S. S. S. S. S. S. S. S. S. S. S. S. S. S                                                                                                    |                |
|                                                                                                    | 代表者役職                                                                                                    | : 会長                                                                                                    |                                                                                                    |                |
|                                                                                                    | 代表電話番号                                                                                                    | : 029-123-4567                                                                                                    |                                                                                                    | >              |
|                                                                                                    | 代表FAX番号 <sup></sup>                                                                                                    | : 029-234-5678                                                                                                    |                                                                                                    | )              |
|                                                                                                    | 地域区分                                                                                                    | : 🔽 本庁 🔽 県北 🔽 県央 🔽 鹿行 🔽 県南                                                                                                    | ▽県西                                                                                                    |                |
|                                                                                                    |                                                                                                    | 物品の製造 「有」 反無し                                                                                                    |                                                                                                    |                |
|                                                                                                    | 受業採日                                                                                                    | . 物品の販売 🔽 有り 🗌 無し                                                                                                    |                                                                                                    |                |
|                                                                                                    |                                                                                                    | 役務等の提供 ☑ 有り □ 無し                                                                                                    |                                                                                                    |                |
|                                                                                                    |                                                                                                    | 物品の賃貸借 □ 有り ≥ 無し                                                                                                    |                                                                                                    |                |
|                                                                                                    |                                                                                                    |                                                                                                    |                                                                                                    |                |
|                                                                                                    | 代表察门情報                                                                                                    | 指名時はここにメールが送信されます。                                                                                                    |                                                                                                    |                |
|                                                                                                    |                                                                                                    | Hard- House and Anna Chard and a                                                                                                    |                                                                                                    |                |
|                                                                                                    |                                                                                                    |                                                                                                    | _                                                                                                    |                |
|                                                                                                    | 連絡先名称(部署名等)                                                                                                    | : 〇×商社                                                                                                    | (※)(60文字以内)                                                                                                    |                |
|                                                                                                    | 連絡先名称(部署名等)<br>連絡先郵便番号                                                                                                    | : 〇×商社<br>: [310-0000                                                                                                    | (※)(60文字以内)<br>(※)(半角 例:123-4567)                                                                                                    |                |
|                                                                                                    | 連絡先名称(部署名等)<br>連絡先郵便番号<br>連絡先住所                                                                                                    | : ○×商社<br>: β10-0000<br>: [茨城県水戸市123-456                                                                                                    | (※)(60文字以内)<br>(※)(半角 例:123-4567)<br>(※)(60文字以内)                                                                                                    |                |
|                                                                                                    | 連絡先名称〈部署名等〉<br>連絡先部便番号<br>連絡先住所<br>連絡先住所<br>連絡先氏名                                                                                                    | : 〇×商社<br>: 310-0000<br>: 茨城県水戸市123-456<br>: 物品 次郎                                                                                                    | (※)(60文字以内)<br>(※)(半角(例:123-4567)<br>(※)(60文字以内)<br>(※)(20文字以内)                                                                                                    |                |
|                                                                                                    | 連絡先名称《部署名等》<br>連絡先部 便番号<br>連絡先住所<br>連絡先氏名<br>連絡先電話番号                                                                                                    | : 〇×商社<br>: 310-0000<br>: 茨城県水戸市123-456<br>: 物品 次郎<br>: 029-123-4567                                                                                                    | <ul> <li>(※)(60文字以内)</li> <li>(※)(半角例:123-4567)</li> <li>(※)(60文字以内)</li> <li>(※)(20文字以内)</li> <li>(※)(半角例:03-0000-0000</li> </ul>                                                                                                    | )              |
|                                                                                                    | 連絡先名称《部署名等》<br>連絡先部便番号<br>連絡先住所<br>連絡先氏名<br>連絡先電話番号<br>連絡先FAX番号                                                                                                    | : 〇×商社<br>: 310-0000<br>: 茨城県水戸市123-456<br>: 物品 次郎<br>: 029-123-4567<br>: 029-234-5678                                                                                                    | <ul> <li>(※)(60文字以内)</li> <li>(※)(半角例:123-4567)</li> <li>(※)(60文字以内)</li> <li>(※)(20文字以内)</li> <li>(※)(半角例:03-0000-0000</li> <li>(※)(半角例:03-0000-0000</li> </ul>                                                                                                    | )<br>)         |
|                                                                                                    | 連絡先名称(部署名等)<br>連絡先部便番号<br>連絡先住所<br>連絡先氏名<br>連絡先電話番号<br>連絡先FAX番号<br>連絡先メールアドレス                                                                                        | : 〇×商社<br>: 310-0000<br>: 茨城県水戸市123-456<br>: 物品 次郎<br>: [029-123-4567<br>: [029-234-5678<br>: dummy@cals=barakijp                                                                                                    | <ul> <li>(※)(60文字以内)</li> <li>(※)(半角例:123-4567)</li> <li>(※)(60文字以内)</li> <li>(※)(20文字以内)</li> <li>(※)(半角例:03-0000-0000</li> <li>(※)(半角例:03-0000-0000</li> <li>(※)(半角例:03-0000-0000</li> </ul>                                                                                                    | )<br>)         |
|                                                                                                    | 連絡先名称(部署名等)<br>連絡先部便番号<br>連絡先住所<br>連絡先氏名<br>連絡先電話番号<br>連絡先FAX番号<br>連絡先メールアドレス<br>ICカード利用部署情報                                                                         | : 〇×商社<br>: 310-0000<br>: 茨城県水戸市123-456<br>: 物品 次郎<br>: 029-123-4567<br>: 029-234-5678<br>: dummy@cals-ibarakijp                                                                                                    | <ul> <li>(※)(60文字以内)</li> <li>(※)(半角例:123-4567)</li> <li>(※)(60文字以内)</li> <li>(※)(20文字以内)</li> <li>(※)(半角例:03-0000-0000</li> <li>(※)(半角例:03-0000-0000</li> <li>(※)(半角例:03-0000-0000</li> <li>(※)(半角例:0文字以内)</li> </ul>                                                                                              | )              |
|                                                                                                    | 連絡先名称(部署名等)<br>連絡先部便番号<br>連絡先住所<br>連絡先氏名<br>連絡先電話番号<br>連絡先FAX番号<br>連絡先メールアドレス<br>ICカード利用部署情報<br>ICカード企業名称                                                            | : 〇×商社<br>: ③10-0000<br>: 茨城県水戸市123-456<br>: 物品 次郎<br>: 029-123-4567<br>: 029-234-5678<br>: dummy@cals-barakijp<br>: 茨城テスト2株式会社                                                                                                    | <ul> <li>(※)(60文字以内)</li> <li>(※)(半角例:123-4567)</li> <li>(※)(60文字以内)</li> <li>(※)(20文字以内)</li> <li>(※)(半角例:03-0000-0000</li> <li>(※)(半角例:03-0000-0000</li> <li>(※)(半角例:03-0000-0000</li> <li>(※)(半角例:03-0000-0000</li> </ul>                                                                                        | )<br>)         |
|                                                                                                    | 連絡先名称(部署名等)<br>連絡先部便番号<br>連絡先住所<br>連絡先氏名<br>連絡先電話番号<br>連絡先FAX番号<br>連絡先メールアドレス<br>ICカード利用部署情報<br>ICカード和用部署情報                                                          | <ul> <li>: 〇×商社</li> <li>: 第10-0000</li> <li>: 茨城県水戸市123-456</li> <li>: 物品 次郎</li> <li>: [029-123-4567</li> <li>: [029-234-5678</li> <li>: [dummy@cals-barakijp</li> <li>: 茨城テスト2株式会社</li> <li>: テスト 次郎</li> </ul>                                                        | <ul> <li>(※)(60文字以内)</li> <li>(※)(半角例:123-4567)</li> <li>(※)(60文字以内)</li> <li>(※)(20文字以内)</li> <li>(※)(半角例:03-0000-0000</li> <li>(※)(半角例:03-0000-0000</li> <li>(※)(半角例:03-0000-0000</li> <li>(※)(半角例:03-0000-0000</li> </ul>                                                                                        | )<br>)         |
|                                                                                                    | 連絡先名称(部署名等)<br>連絡先部(番号<br>連絡先住所<br>連絡先氏名<br>連絡先電話番号<br>連絡先FAX番号<br>連絡先メールアドレス<br>ICカード利用部署情報<br>ICカード取得者氏名<br>ICカード取得者住所                                             | <ul> <li>: 〇×商社</li> <li>: ③10-0000</li> <li>: 茨城県水戸市123-456</li> <li>: 物品 次郎</li> <li>: [029-123-4567</li> <li>: [029-234-5678</li> <li>: [dummy@cals-ibarakijp</li> <li>: 茨城テスト2株式会社</li> <li>: テスト 次郎</li> <li>: ibarakiTest barakiTesuto-shi, Tesuto 2-2-2</li> </ul> | <ul> <li>(※)(60文字以内)</li> <li>(※)(半角例:123-4567)</li> <li>(※)(60文字以内)</li> <li>(※)(20文字以内)</li> <li>(※)(半角例:03-0000-0000</li> <li>(※)(半角例:03-0000-0000</li> <li>(※)(半角例:03-0000-0000</li> <li>(※)(半角例:03-0000-0000</li> </ul>                                                                                        | )<br>)         |
|                                                                                                    | 連絡先名称(部署名等)<br>連絡先部便番号<br>連絡先住所<br>連絡先氏名<br>連絡先電話番号<br>連絡先FAX番号<br>連絡先メールアドレス<br>ICカード利用部署情報<br>ICカード取得者氏名<br>ICカード取得者住所<br>連絡先名称(部署名等)                              | : ○×商社<br>: ③10-0000<br>: 茨城県水戸市123-456<br>: 物品 次郎<br>: 029-123-4567<br>: 029-234-5678<br>: dummy@cals-barakijp<br>: 茨城テスト2株式会社<br>: テスト 次郎<br>: barakiTest barakiTesuto-shi, Tesuto 2-2-2<br>:                                                                           | <ul> <li>(※)(60文字以内)</li> <li>(※)(半角例:123-4567)</li> <li>(※)(60文字以内)</li> <li>(※)(20文字以内)</li> <li>(※)(半角例:03-0000-0000</li> <li>(※)(半角例:03-0000-0000</li> <li>(※)(半角例:03-0000-0000</li> <li>(※)(半角例:03-0000-0000</li> <li>(※)(半角例:03-0000-0000</li> <li>(※)(60文字以内)</li> </ul>                                     | )<br>)         |
|                                                                                                    | 連絡先名称(部署名等)<br>連絡先部(番号<br>連絡先住所<br>連絡先氏名<br>連絡先電話番号<br>連絡先FAX番号<br>連絡先メールアドレス<br>ICカード利用部署情報<br>ICカード取得者氏名<br>ICカード取得者住所<br>連絡先名称(部署名等)<br>連絡先部便番号                   | : ○×商社<br>: ③10-0000<br>: 茨城県水戸市123-456<br>: 物品 次郎<br>: 029-123-4567<br>: 029-234-5677<br>: 029-234-5678<br>: dummy@cals-ibarakijp<br>: 茨城テスト2株式会社<br>: テスト 次郎<br>: barakiTest barakiTesuto-shi, Tesuto 2-2-2<br>:                                                        | <ul> <li>(※)(60文字以内)</li> <li>(※)(半角例:123-4567)</li> <li>(※)(60文字以内)</li> <li>(※)(20文字以内)</li> <li>(※)(半角例:03-0000-0000</li> <li>(※)(半角例:03-0000-0000</li> <li>(※)(半角例:03-0000-0000</li> <li>(※)(半角例:03-0000-0000</li> <li>(※)(半角例:03-0000-0000</li> <li>(※)(半角例:03-0000-0000</li> </ul>                            | >              |
|                                                                                                    | 連絡先名称(部署名等)<br>連絡先部便番号<br>連絡先住所<br>連絡先氏名<br>連絡先電話番号<br>連絡先FAX番号<br>連絡先メールアドレス<br>ICカード利用部署情報<br>ICカード取得者氏名<br>ICカード取得者住所<br>連絡先名称(部署名等)<br>連絡先部(部署名等)<br>連絡先年所       | : ○×商社<br>: ③10-0000<br>: 茨城県水戸市123-456<br>: 物品 次郎<br>: 029-123-4567<br>: 029-234-5678<br>: dummy@cals-ibarakijp<br>: 茨城テスト2株式会社<br>: テスト 次郎<br>: barakiTest barakiTesuto-shi, Tesuto 2-2-2<br>:<br>:                                                                     | <ul> <li>(※)(60文字以内)</li> <li>(※)(半角例:123-4567)</li> <li>(※)(60文字以内)</li> <li>(※)(20文字以内)</li> <li>(※)(半角例:03-0000-0000</li> <li>(※)(半角例:03-0000-0000</li> <li>(※)(半角例:03-0000-0000</li> <li>(※)(半角例:03-0000-0000</li> <li>(※)(半角例:103-0000-0000</li> <li>(※)(60文字以内)</li> <li>(※)(60文字以内)</li> </ul>               | >              |
|                                                                                                    | 連絡先名称(部署名等)<br>連絡先部便番号<br>連絡先住所<br>連絡先氏名<br>連絡先電話番号<br>連絡先FAX番号<br>連絡先メールアドレス<br>ICカード利用部署情報<br>ICカード取得者氏名<br>ICカード取得者住所<br>連絡先名称(部署名等)<br>連絡先部便番号<br>連絡先住所<br>連絡先氏名 | : ○×商社<br>: ③10-0000<br>: 茨城県水戸市123-456<br>: 物品 次郎<br>: 029-123-4567<br>: 029-234-5678<br>: dummy@cals-ibarakijp<br>: 茨城テスト2株式会社<br>: テスト 次郎<br>: barakiTest barakiTesuto-shi, Tesuto 2-2-2<br>:<br>:<br>:<br>:<br>:                                                      | <ul> <li>(※)(60文字以内)</li> <li>(※)(半角例:123-4567)</li> <li>(※)(60文字以内)</li> <li>(※)(20文字以内)</li> <li>(※)(半角例:03-0000-0000</li> <li>(※)(半角例:03-0000-0000</li> <li>(※)(半角例:03-0000-0000</li> <li>(※)(半角例:100文字以内)</li> <li>(※)(60文字以内)</li> <li>(※)(4年角例:123-4567)</li> <li>(※)(60文字以内)</li> <li>(※)(20文字以内)</li> </ul> | >              |

# 項目を全て記入し、「入力内容確認」をクリック

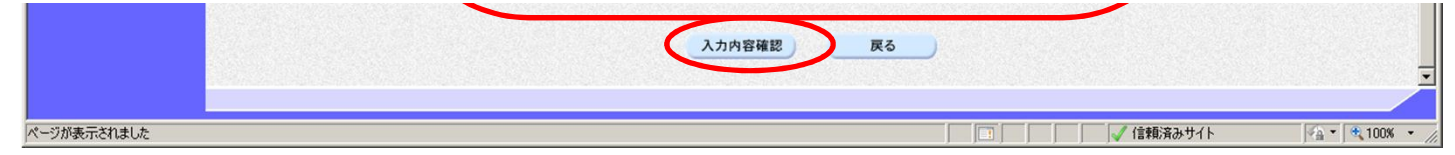

10

| 12 222  |          | 2011年10月27日 15時3                | 2分                                                                                                    | CALS/EC 電子入札システム |  |
|---------|----------|---------------------------------|----------------------------------------------------------------------------------------------------|------------------|--|
| TRARAKI | 入札情報サービス |                                 |                                                                                                    |                  |  |
| 间用者登録処理 |          |                                 | 登録内容確認                                                                                                  |                  |  |
|         |          | 企業情報                            |                                                                                                    |                  |  |
|         |          | 企業名称                            | : 〇×商社                                                                                                  |                  |  |
|         |          | 企業郵便番号                          | : 310-0000                                                                                              |                  |  |
|         |          | 企業任所<br>仕事業のタ                   | : 次                                                                                                    |                  |  |
|         |          | 代表者氏名<br>代表者沿磁                  | : 1勿四 八章<br>• 会長                                                                                        |                  |  |
|         |          | 11.衣有12廠<br>代表雷託森是              | · 2572<br>• 029-123-4567                                                                                |                  |  |
|         |          | 代表FAX番号                         | : 029-234-5678                                                                                          |                  |  |
|         |          | 地域区分                            | : 🔽 本庁 🔽 退北 🔽 退血 🖾 商行 🖾 過去 🖂 過去                                                                         |                  |  |
|         |          |                                 |                                                                                                    |                  |  |
|         |          | 営業種目                            | 1700/2012 - 197 10 無し<br>物品の販売 原有リ 原無し<br>後務等の提供 原有リ 原無し<br>物品の登録法 原本1 原毎1                              |                  |  |
|         |          | 支店名等                            |                                                                                                    |                  |  |
|         |          | 代表窓口情報                          |                                                                                                    |                  |  |
|         |          | 連絡先名称(部署名等)                     | : O×商社                                                                                                  |                  |  |
|         |          | 連絡先郵便番号                         | : 310-0000                                                                                              |                  |  |
|         |          | 連絡先住所                           | : 沃振県水戸市123-456                                                                                         |                  |  |
|         |          | 建裕无氏名                           | : 170mm // 四<br>- 020-122-45-7                                                                          |                  |  |
|         |          | 建船兀电話番亏<br>请终生FAV册号             | · 029-120-4007                                                                                          |                  |  |
|         |          | 連絡先メールアドレス                      | : dummy@cals=ibaraki.jp                                                                                 |                  |  |
|         |          | ICカード利用部署情報                     |                                                                                                    |                  |  |
|         |          | ICカード企業名称                       | : 茨城テスト2株式会社                                                                                            |                  |  |
|         |          | ICカード取得者氏名                      | :テスト 次郎                                                                                                 |                  |  |
|         |          | ICカード取得者住所                      | : IbarakiTest IbarakiTesuto-shi, Tesuto 2-2-2                                                           |                  |  |
|         |          | 連絡先名称(部署名等)                     | : 宮葉課                                                                                                   |                  |  |
|         |          | 連絡先郵便番号                         | : 310-1111                                                                                              |                  |  |
|         |          | 連絡先任所<br>連約生成点                  | : 次級県水戸市234-56/<br>・物島 二郎                                                                               |                  |  |
|         |          | 建船元氏石<br>連絡失靈呼差是                | · 1000 _ 50<br>: 029-123-1234                                                                           |                  |  |
|         |          | 連絡先FAX番号                        | : 029-234-2345                                                                                          |                  |  |
|         |          | 連絡先メールアドレス                      | :dum my@cals-ibaraki.ip                                                                                 |                  |  |
|         |          |                                 |                                                                                                    |                  |  |
|         |          | ICカード情報                         |                                                                                                    |                  |  |
|         |          | 証明書シリアル 番号<br>証明書発行者<br>証明書有効期限 | : 3618101 (10))) / 373535 (16)))<br>: OU=NDN Test GA2,O=Nippon DenshiNinsho Co.Ltd,C=JP<br>: 2012/03/17 |                  |  |

内容を確認し、「登録」をクリック

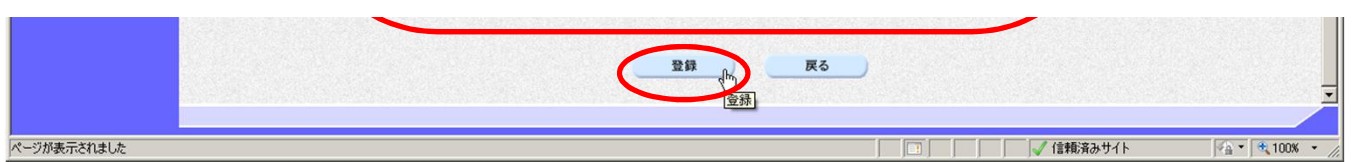

11

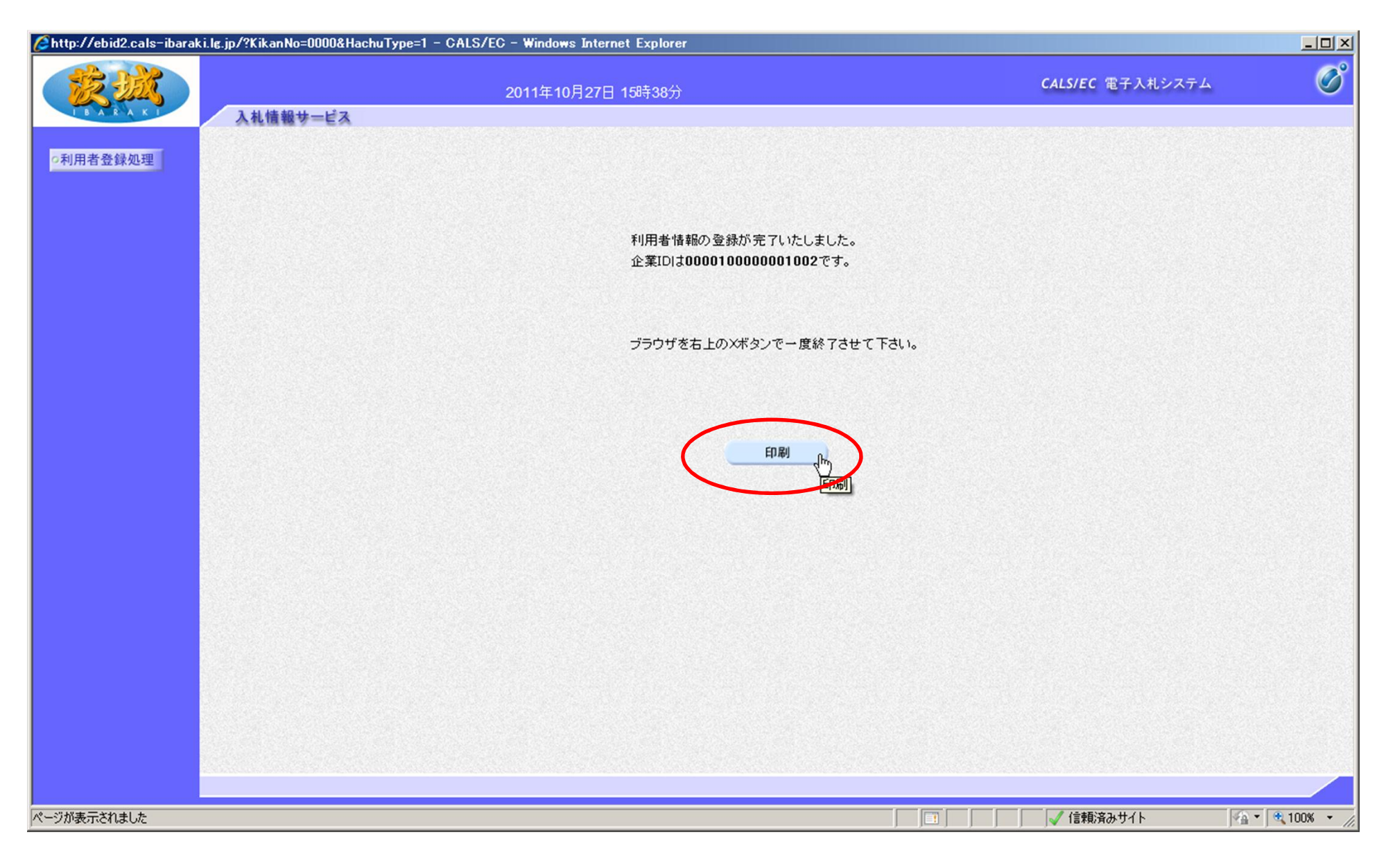

### 最後に「印刷」をクリックし,登録内容を印刷しておいてください。 以上で,利用者登録は終了です。